# 東吳大學圖書館

資料庫利用指引六: Journal Citation Reports(JCR) 資料庫簡介(win版)

#### <u>簡介</u>:

Journal of Citation Reports (JCR)是期刊評鑑中非常重要、廣泛而獨特 的資源工具。事實上, JCR 是提供期刊引用文獻(citation)數據的唯一來源, 它幾乎包括科學、工業技術和社會科學領域的所有專門研究。引證資料取自 全球 7000 種以上的科學性和學術性期刊,含蓋了 60 個國家 3000 個以上出 版者的多種學術性及國際性的期刊。JCR 有 Science 及 Social Sciences 兩 個版本在世界各地發行,本館有 Science 版的 JCR,內容包含 5550 種以上 的科學和工業技術方面的刊物;及 Social Sciences 版,內容包含 1699 種 以上社會科學領域的刊物。

#### 一、連線方式

- 1.使用 Netscape 或 IE 連上圖書館的 Homepage (http://www.scu.edu.tw/library)。
- 2. 在圖書館的 Homepage, 點選<資料庫查詢>。
- 3.在<資料庫查詢>項下=>可由(1)資料庫按學科排網頁上==>點選 <社會科學類>或<自然科學類>或< 應用科學類>下的<總論>或由
  - (2)西文資料庫按字母排網頁上==>依資料庫名稱字母順序點選 JCR 即可進入查詢。

#### 二、特色介紹

- 1. 哪些期刊最具影響力?
- 2. 哪些期刊最常被使用?
- 3. 哪些期刊最熱門?
- 4. 哪些期刊出版量最大?
- 5. 哪些期刊最常被引用?
- 6. 某期刊"點數"(即引用率 Impact Factor)高或低?
- 7. 哪些期刊的"立即引用率"(Immediacy Index)最高?
- 8. 某期刊引用及被引用的情形?
- 9. 收錄期刊之詳細出版訊息。
- 10.收錄期刊之刊名改變情形。

當然, JCR 最常被參考的數據是各學科的期刊點數及排名; 需注意的是, JCR 是針對期刊本身作整體評估,若您要查詢自己或他人發表的文章被引用的情形,則需利用 Science Citation Index(SCI)或 Social Sciences Citation Index (SSCI)等引用文獻資料庫,而非 JCR。

#### 三、查詢主畫面說明

| Control 2 | Insking |                |                                                                                                    |            |                     |                  |                    | _                | 1                  |
|-----------|---------|----------------|----------------------------------------------------------------------------------------------------|------------|---------------------|------------------|--------------------|------------------|--------------------|
| Mark      | Rank    | Journa         | I Abbreviation                                                                                                  | ISSN       | 1999<br>Total Cites | Impact<br>Factor | Inmediacy<br>Index | 1999<br>Articles | Cited<br>Half-life |
|           | 1       | AAPG BULL      | and the state of the state of the state of the state of the state of the state of the state of the state of the | 0149-1423  | 4275                | 1.415            | 0.222              | 81               | > 10.0             |
|           | 2       | ABDOM IMA      | GING                                                                                                    | 0942-8925  | 729                 | 0.891            | 0.119              | 126              | 4.1                |
|           | 3       | ABH MATH S     | EEM HAMBURIG                                                                                                    | 0025-5050  | 273                 | 0.115            | 0.000              | 20               | > 10.0             |
|           | 4       | ACAD EMER      | 6 MED                                                                                                    | 1069-6563  | 1102                | 1.748            | 0.535              | 172              | 2.8                |
|           | 5       | ACAD MED       |                                                                                                    | 1040-2446  | 2823                | 1.472            | 0.373              | 260              | 4.5                |
|           | 6       | ACAD RADIO     | IL.                                                                                                    | 1076-6332  | 765                 | 0.904            | 2.000              | 10               | 3.3                |
| -         | 7       | ACAROLOGI      | A                                                                                                    | 0044-586X  | 239                 | 0.095            |                    |                  | > 10.0             |
|           | 8       | ACCOUNTS       | CHEM RES                                                                                                    | 0001-4942  | 11954               | 11.795           | 1.518              | 112              | 8.0                |
|           | 9       | ACCREDIT G     | UAL ASSUR                                                                                                    | 0949-1775  | 178                 | 0.924            | 0.184              | 76               | 2.0                |
|           | 10      | ACH-MODEL      | S CHEM                                                                                                    | 1217-8969  | 117                 | 0.477            | 0.040              | 50               | 2.8                |
|           | 11      | ACI MATER      | 1                                                                                                    | 0889-32520 | 640                 | 0.552            | 0.090              | 87               | 7.0                |
|           | 12      | ACI STRUCT     | 3                                                                                                    | 0889-3241  | 315                 | 0.345            | 0.176              | 17               | 6.5                |
|           | 13      | ACM COMPU      | T SURV                                                                                                    | 0360-0300  | 633                 | 1.440            | 0.000              | 6                | 9.6                |
|           | 14      | ACM SIGPLA     | IN NOTICES                                                                                                    | 0362-1340  | 655                 | 0.249            | 0.020              | 213              | 7.1                |
|           | 15      | ACM T COM      | PUT SYST                                                                                                    | 0734-2071  | 541                 | 0.960            | 0.333              | 6                | 9.7                |
|           | 16      | ACM T DATA     | BASE SYST                                                                                                    | 0362-5915  | 673                 | 1.318            | 0.167              | 6                | > 10.0             |
| Sort      | Journ   | al Abbreviatio | n Filtur: All Jou                                                                                               | anals      | 555                 | 0 Journa         | h I                | Imarked          |                    |
|           |         | _/             | /                                                                                                    | / _        |                     | ▶                |                    |                  |                    |
| 非序プ       | 左式      |                |                                                                                                    |            | 選取期刊                | <b>l總數</b>       | 1                  | 標記期              | 刊總數                |

- (1) Mark :註記。
- (2) Rank : 排名。
- (3) ISSN:國際標準期刊號碼即期刊的身份證字號
  - (International Standard Serial Number ),
- (4) Total Cites:該年度被當年資料庫內其他期刊引用的總次數。
- Impact Factor:出版當年之前兩年該期刊在當年被引用次數總和÷前 (5) 兩年該期刊出版文獻之總篇數(例如:某刊 1996及 1997 年共出版 181 篇文章,而在 1998 年共被引用 210 次,則Impact Factor為210÷181=1.16,一般而言 Impact Factor >1 表引用率頗高)。 Immediacy Index:出版當年該期刊在當年被引用次數總和÷當年該期 (6) 刊出版文獻之總篇數(例如:某刊 1998 年共出版 89 篇文章,而在 1998 年共被引用 72 次,則 Immediacy Index 為 72÷89 = 0.809, Immediacy Index >1 表立即引用率頗高,但需考量期刊之出 版頻率可能影響當年之立即引用率)。 Cited Half-life 被引用之半生期:以年為單位,顯示由最新出版年 (7) 回溯十年該期刊被引用之累進次數

已達該期刊出版文獻累進總數之 50%(在最新出版年之被引用次數 低於100者不被列入,另外若10年 以上其數字仍未達50%,以>10.0 表示)。

四、功能鍵說明

| 1.File (Alt-F) | <ul> <li>(1)Open a JCR Database</li> <li>(2)Save:存檔。</li> <li>(3)Print:列印。</li> <li>(4)Print Setup:列印設定。</li> <li>(5)Exit:離開系統。</li> </ul> |
|----------------|----------------------------------------------------------------------------------------------------|
| 2.Edit(Alt-E)  | (1)Mark/Unmark:標註/取消標註。<br>(2)Mark All:標註全部。<br>(3)Clear All Marks:取消全部標註。                                                                 |

| 3.View(Alt-V)         | (1)Publisher Information:出版訊息。                               |
|-----------------------|--------------------------------------------------------------|
|                       | (2)Source Data Listing:查詢當年度各刊發<br>表                         |
|                       | 的文章篇數及引用文獻篇數。                                                |
|                       | (3)Cited Journal Listing:查詢某刊曾引<br>用過那些期刊。                   |
|                       | (4)Citing Journal Listing:查詢某刊曾被那<br>些                       |
|                       | 期刊所引用。                                                       |
|                       | (5)Journal of Title Changes:查詢刊名演變<br>情                      |
|                       | 況。                                                           |
|                       | (6)Move to:跳至某一筆。                                            |
| 4.Calculations(Alt-C) | <ul> <li>(1)Impact Factor:顯示 Impact Factor 的計算方式。</li> </ul> |
|                       | (2)Immediacy Index:顯示 Immediacy Index<br>的計算方式。              |
|                       | (3)Cited Half-Life:顯示被引用半生期的計<br>算方式。                        |
|                       | (4)Citing Half-Life:顯示引用半生期的計算<br>方式。                        |
| 5.Option(Alt-O)       | (1)Sort:更改期刊排序方法。                                            |
|                       | (2)Filter:篩選期刊。                                              |
| 6. Help(Alt-H)        | (1)Contents:操作說明內容。<br>(2)Search:輸入檢索詞查詢系統功能說明。              |
|                       | (3)Product Support                                           |
|                       | (4)About JCR on CD-ROM                                       |

## 五、工具列說明

| 🖨 print          | 列印檢索結果。                                                                              |
|------------------|--------------------------------------------------------------------------------------|
| 🔜 save           | 儲存檢索結果。                                                                              |
| 🗐 move to        | 跳至某一筆(可輸入期刊縮寫或全稱)。                                                                   |
| 🔟 pub info       | 出版訊息(包括刊名全稱、刊名縮寫、ISSN、<br>卷期、年份、出版者、出版地、國別、語言<br>及該刊所屬學科領域)。                         |
| 📴 Citing Journal | 查詢某刊曾引用過那些期刊(包括被引用期<br>刊刊名、Impact Factor、總被引用次數、<br>近十年內之各年被引用次數、十年以上之被<br>引用次數)。    |
| 📴 Cited Journal  | 查詢某刊曾被那些期刊所引用(包括引用期<br>刊刊名、Impact Factor、總引用次數、近<br>十年內之各年引用次數、十年以上之引用次<br>數)。       |
| 💷 source data    | 查詢當年度各刊發表的文章篇數及引用文<br>獻 篇 數 ( 分 為 Review Articles 及<br>Non-Review Articles, 並列出引用率)。 |
| Sort             | 更改期刊排序方法(可依刊名縮寫、總引用<br>次數、Impact Factor、Immediacy Index、<br>總文章篇數、被引用半衰期等排列順序)。      |
| <b>Filter</b>    | 篩選期刊(可依所標註的期刊、類別、出版<br>者、國別等來決定顯示的期刊清單 , 或不加<br>選以便顯示所有期刊)。                          |
| Impact Factor    | 顯示 Impact Factor 的計算方式。                                                              |
| Immediacy Index  | 顯示 Immediacy Index 的計算方式。                                                            |
| Cited Half-life  | 顯示被引用半生期的計算方式。                                                                       |

### 六、建議檢索方式:

(一)查詢期刊總排名:

1.檢索主畫面,選迴後輸入刊名(如Nature)此時游標會移到 Nature 這 一行,由此可得知Nature 的Impact Factor 為29.491如下圖所示:

| lark Rani | Journal Ab            | breviation | ISSN      | 1999<br>Total Cites | Inpact<br>Factor | Immediacy<br>Index | 1999<br>Articles | Cited<br>Half-life |
|-----------|-----------------------|------------|-----------|---------------------|------------------|--------------------|------------------|--------------------|
| 412       | 0 NATURE              |            | 0028-0036 | 303563              | 29,491           | 4,956              | 1016             | 6,7                |
| 412       | 1 NATURWISSEN         | SCHAFTEN   | 0029-1042 | 3251                | 1.279            | 0.346              | 104              | > 10.0             |
| 412       | 2 NAUTILUS            |            | 0029-1344 | 235                 | 0.257            | 0.000              | 10               | > 10.0             |
| 412       | 3 NAV ARCHIT          |            | 0306-0209 | 14                  | 0.016            | 0.012              | 243              |                    |
| 412       | 4 NAV ENG J           |            | 0028-1425 | 68                  | 0.085            | 0.021              | 47               |                    |
| 412       | 5 NAV RES LOG         |            | 0894-069X | 953                 | 0.230            | 0.000              | 57               | > 10.0             |
| 412       | 5 NDT&E INT           |            | 0963-8695 | 197                 | 0.525            | 0.160              | 50               | 6.7                |
| 412       | 7 NEC RES DEV         |            | 0547-051X | 58                  | 0.131            | 0.000              | 89               |                    |
| 412       | 8 NEFROLOGIA          |            | 0211-6995 | 216                 | 0.255            | 0.000              | 66               | 4.0                |
| 412       | 9 NEFT KHOZ           |            | 0028-2448 | 81                  | 0.052            | 0.018              | 171              |                    |
| 413       | 0 NEMATOLOGICA        | ۱.         | 0028-2596 | 655                 | 0.494            |                    | 0                | > 10.0             |
| 413       | 1 NEWATOLOGY          |            | 1388-5545 | 16                  |                  | 0.134              | 82               |                    |
| 413       | 2 NEMATROPICA         |            | 0099-5444 | 197                 | 0.395            | 0.080              | 25               | > 10.0             |
| 413       | 3 NEOPLASMA           |            | 0028-2685 | 469                 | 0.448            | 0.196              | 56               | 7.0                |
| 413       | <b>4 NEPHROL DIAL</b> | TRANSPL    | 0931-0509 | 7038                | 1.752            | 0.276              | 544              | 4.0                |
| 413       | 5 NEPHROLOGIE         |            | 0250-4960 | 184                 | 0.329            | 0.065              | 31               | 6.3                |

2.選上或Option中的Sort,會出現排序方法的選項。由於期刊之排名係依 Impact Factor之大小,而系統內定之順序乃按各刊之刊名縮寫,因此需 選Sort Journal by "Impact Factor",始能讓期刊依排名順序排列,如 下圖:

| Sort Journals          | ×            |
|------------------------|--------------|
| Sort journals by:      |              |
| O Journal abbreviation | <u>S</u> ort |
| © Total cites          | Cancel       |
| Impact factor          |              |
| O Immediacy index      | <u>H</u> elp |
| O Current articles     |              |
| C Cited half-life      |              |
|                        |              |

3.在 Impact Factor 欄中往下找 29.491, 找到該欄後,即可由欄 rank 的數 字得知 Nature 之總排名為5 如下圖所示:

| (ark | Bank   | Journal Abbre                                                              | viation   | ISSN      | 1999<br>Total Citez | Impact<br>Factor | Innediacy<br>Index | 1999<br>Articles | Cited<br>Half-life |
|------|--------|----------------------------------------------------------------------------|-----------|-----------|---------------------|------------------|--------------------|------------------|--------------------|
|      | 1      | ANNU REV IMMUNO                                                            | DL.       | 0732-0582 | 11865               | 47.564           | 4.759              | 29               | 5.3                |
|      | 2      | ANNU REV BIOCHE                                                            | м         | 0066-4154 | 16683               | 37.111           | 1.667              | 30               | 8.1                |
|      | 3 CELL |                                                                            |           | 0092-8674 | 159955              | 36.242           | 7.338              | 346              | 5.7                |
|      | 4      | NAT GENET                                                                  |           | 1061-4036 | 34030               | 30.693           | 6.529              | 210              | 3.5                |
|      | 5      | NATURE                                                                     |           | 0028-0836 | 303563              | 29.491           | 4.956              | 1016             | 6.7                |
|      | 6      | NEW ENGL J MED                                                             | 0028-4793 | 134065    | 28.857              | 6.445            | 380                | 6.9              |                    |
|      | 7      | NAT MED                                                                    | 1078-8956 | 20043     | 26.584              | 6.200            | 165                | 2.9              |                    |
|      | 8      | ANNU REV CELL DI                                                           | 1081-0706 | 6170      | 26.263              | 0.375            | 24                 | 6.0              |                    |
|      | 9      | 9 CURR OPIN CELL BIOL<br>0 SCIENCE<br>1 PHYSIOL REV<br>2 ANNU REV NEUROSCI |           | 0955-0674 | 11992               | 25.631           | 3.198              | 91               | 3.5                |
|      | 10     |                                                                            |           | 0036-8075 | 265921              | 24.595           | 4.920              | 971              | 5.9                |
|      | 11     |                                                                            |           | 0031-9333 | 11061               | 23.953           | 4.312              | 32               | 8.2                |
|      | 12     |                                                                            |           | 0147-006X | 6824                | 22.605           | 6.048              | 21               | 6.3                |
|      | 13     | CA-CANCER J CLIN                                                           |           | 0007-9235 | 2564                | 22.327           | 11.167             | 18               | 3.0                |
|      | 14     | CHEM REV                                                                   |           | 0009-2665 | 25361               | 21.244           | 2.389              | 113              | 6.6                |
|      | 15     | ANNU REV PHARM                                                             | ACOL      | 0362-1642 | 4360                | 21.175           | 2.389              | 18               | 5.8                |
|      | 16     | INNUNITY                                                                   |           | 1074-7613 | 14065               | 20.563           | 2.953              | 150              | 3.0                |

(二)查詢期刊在各科(類)中的排名:

1.如上例在檢索畫面中查到 Nature 後,在 Nature 那一行上用滑鼠點兩下 即可看到出版者訊息,其中 Categories 一項即為各刊之所屬類別,故 由此我們可得知 Nature 屬 Multidisciplinary Sciences 一類,如下圖 所示:

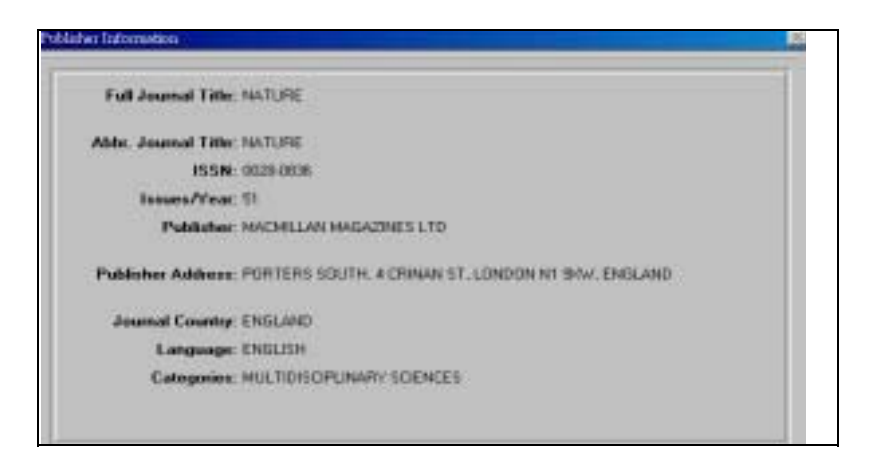

2.因系統內定之期刊清單為所有期刊(即 No filter)因此要得知分科排名 需選 可 Option 中的 Filter 來篩選期刊,此時選 filter journal by category"後再按 Filter 即進入篩選期刊之畫面,如下圖:

| Filter journals by:<br>ONo filter (All journals)<br>OMarked journals |
|----------------------------------------------------------------------|
| © Category     Cancel       O Publisher     Help                     |

3.出現 Available Categories 之方框後,按 Move to 輸入 Multidisciplinary Sciences,此時游標會停在該 Category

上,再按 將 Category 列入 Selected Categories 方框中,按 Filter 即可進行篩選。(若您要合併數科之期刊排名 ,可於此時將所要之 Categories 選入 Selected Categories 中 ,再按 Filter 即可)。

| ATHEMATICS, HISCELLANEOUS<br>ECHANICS<br>EDICAL INFORMATICS<br>EDICAL LABORATORY TECHNOLOGY<br>EDICINE, GENERAL & INTERNAL<br>EDICINE, RESCARCH & EXPERIMENTAL<br>ETALLURGY & METALLURGICAL ENGIN<br>ETEOROLOGY & ATMOSPHERIC SCIENI-<br>ICROBIOLOGY<br>INERALOGY<br>INERALOGY<br>INING & MIMERAL PROCESSING<br>INTODISCIENT MAY SCIENCES | HOULTIDISCIPLINARY SCIENCES |
|----------------------------------------------------------------------------------------------------|-----------------------------|

4.因分科排名仍按 Impact factor 大小排列,故此時仍應選 或 Option 中的 Sort,將排序方法改成 by impact factor,待找到 Nature 一欄後, 即可由其 rank 得知 Nature 之分科排名為 1 下圖:

| Mark | Hank                                                                                                    | Journal A  | bheviation | ISSN      | 1999<br>Total Lites | Impact<br>Factor | Innediacy<br>Index | 1999<br>Articles | Cited<br>Half-life |
|------|----------------------------------------------------------------------------------------------------|------------|------------|-----------|---------------------|------------------|--------------------|------------------|--------------------|
|      | 1 8                                                                                                    | ATURE      |            | 0020-0036 | 303563              | 29.491           | 4.956              | 1016             | 6,7                |
|      | 2 SCIENCE<br>3 P NATL ACAD SCI USA                                                                           |            |            | 0036-8075 | 265921              | 24.595           | 4.920              | 971<br>2609      | 5.9<br>6.3         |
|      |                                                                                                    |            |            | 0027-8424 | 297889              |                  | 1.822              |                  |                    |
|      | 4 J RES NATL INST STAN                                                                                       |            |            | 1044-6778 | 1308                | 2,400            | 0.286              | 21               | > 10.0             |
|      | 5 SCI AM                                                                                                    |            |            | 0036-8733 | 5310                | 1.711            | 0.518              | 137              | 8.8                |
|      | 6 AM SCI                                                                                                    |            |            | 0003-0396 | 1556                | 1.692            | 0.354              | 48               | > 10.0             |
|      | 7 P BOY SOC LOND A MAT                                                                                       |            | 1364-5021  | 10389     | 1.446               | 0.185            | 205                | > 10.0           |                    |
|      | 8 IBM J RES DEV                                                                                              |            |            | 0018-8646 | 1751                | 1.425            | 0.452              | 31               | > 10.0             |
|      | 9 PHILOS T ROY SOC A<br>10 NATURWISSENSCHAFTEN<br>11 FRACTALS<br>12 ANN NY ACAD SCI<br>13 J ROY SOC NEW ZEAL |            | 1364-5030  | 4487      | 1.416               | 0.131            | 183                | > 10.0           |                    |
|      |                                                                                                    |            | 0028-1042  | 3251      | 1.279               | 0.346            | 104                | > 10.0           |                    |
|      |                                                                                                    |            | 0218-3480  | 552       | 1.041               |                  |                    | 6.1              |                    |
|      |                                                                                                    |            | SCI        | 0077-8923 | 23627               | 0.964            | 0.123              | 1034             | 7.0                |
|      |                                                                                                    |            | W ZEAL     | 0303-6758 | 395                 | 0.927            | 0.654              | 26               | 9.9                |
|      | 14 5                                                                                                    | UPRAMOL SC | 3          | 0968-5677 | 293                 | 0.787            |                    | . 0              | 2.7                |
|      | 15 ENDEAVOUR                                                                                                 |            |            | 0160-9327 | 279                 | 0.764            | 0.043              | 23               | > 10.0             |
|      | 16 P                                                                                                    | JPN ACAD B | PHYS       | 0386-2208 | 415                 | 0.756            | 0.417              | 60               | 6.3                |

(三)查詢刊名演變情況:

選View 選項中的 Journal Title Changes 即可。

七、列印及存檔方法:

(一)存檔方法:

- 1.Mark 所需資料
  - A.在該刊左邊 Mark 欄上點一下, 即出現記號。
  - B.選 I option 中的 Filter,更改設定為 Marked Journals, 如此才能儲存 mark 的資料。
  - C.選旦或 file 中的 save 進行儲存。
- 2.儲存時若未 mark 任何資料,則儲存所有期刊。

(二)列印方法:

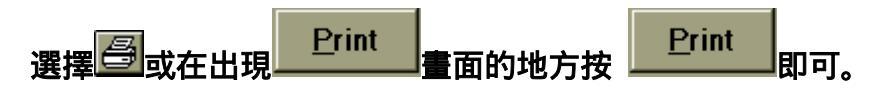

八、離開系統

當你要離開系統,選 file 中的 exit 即可退出 JCR。